## วิธีการใช้งาน

# ด้วยบัตรเดบิต SCB มาสเตอร์การ์ด ที่ Termgame.com Google Pay App Store

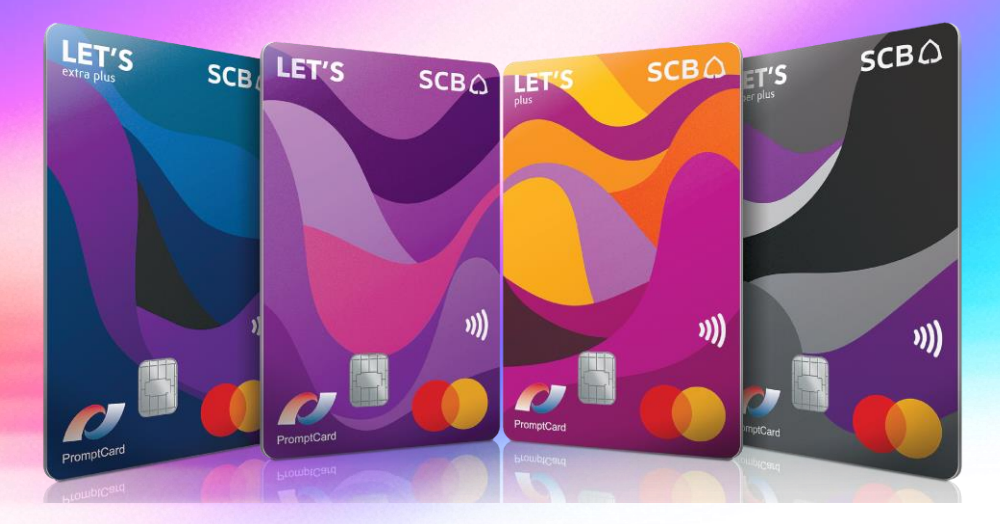

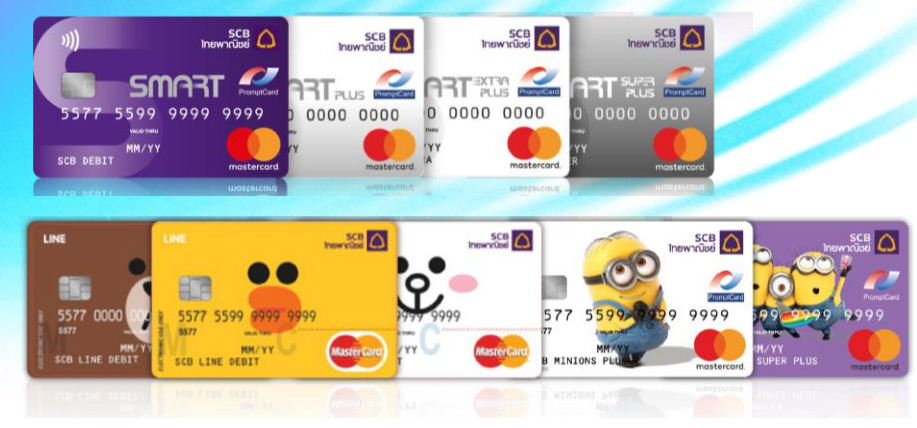

#### S ขั้นตอนการเติมเกมที่ termgame.com

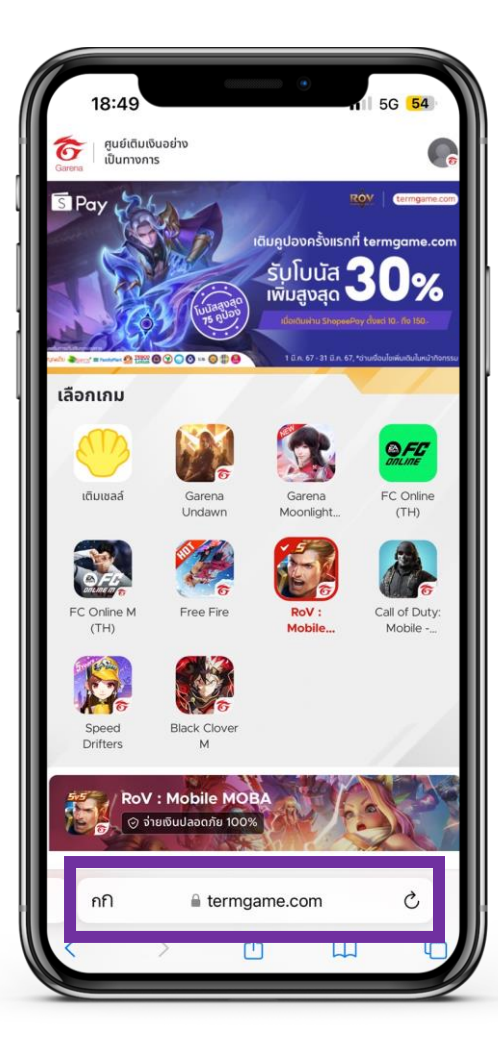

1. เข้าเว็บไซต์ <u>termgame.com</u> เลือกเกมที่ต้องการเดิม

| จำนวนการเติเ                                                                | มเงิน                                                                                 |                                                 |
|-----------------------------------------------------------------------------|---------------------------------------------------------------------------------------|-------------------------------------------------|
| <del>ชื่อ</del> บัตรเช                                                      |                                                                                       | u Garena (ที่ 7-                                |
| ายการที่เลือกสามารถชำร<br><mark>่ายผ่านธนาคารได้แล้ว+ม</mark> ี             | ะผ่านช่องทาง <mark>ShopeePay</mark> -<br>ส่ <mark>วนลดให้อีกเพียบ</mark> กดรีเซ็ตเพื่ | <mark>สามารถ</mark><br>อเลือกใหม่ <b>รีเ</b> เ่ |
| <b>a</b> 10                                                                 | <b>a</b> 20                                                                           | <b>a</b> 50                                     |
| <b>a</b> 83                                                                 | <b>@</b> 125                                                                          | <b>a</b> 222                                    |
| <b>a</b> 333                                                                | <i>a</i> 590                                                                          | <b>2</b> 1,178                                  |
| <b>a</b> 1,767                                                              | <b>a</b> 3,534                                                                        |                                                 |
| <b>ตัวเลือกการชั</b><br>  สามารถดูโปรโมชั่นสุดคุ้เ                          | าระ<br>มของ ShopeePay ได้ที่ Banr                                                     | ier ດ້ານບັນ<br>Ø                                |
| ອີຊາ<br>ອີ Pay<br>8 200 + ໂບບັສ 47 🦉                                        | B 200+                                                                                | โบนัส 24 🧧                                      |
| 200 + <b>ໂυửa 47 </b><br>2222 + 47<br>2220 - 222 + 27<br>ακυα: <b>8 200</b> | ₿ 200+                                                                                | โบนัส 24 🗖<br>ทำการชำระเงิ                      |

2. เลือกช่องทางการชำระ ``ShopeePay″ และเลือกราคา

5G ศูนย์เติมเงินอย่าง 6 เป็นทางการ กลับ **RoV : Mobile MOBA** จำนวนทั้งหมด **2**69 ราคาต้น 222 + โบนัส ทั่วไป 24 + โบนัส เติมครั้งแรก 23 B 200 ราคา ตัวเลือกการชำระ ShopeePay - สามารถจ่ายผ่าน ธนาคารได้แล้ว+มีส่วนลดให้อีก ชื่อตัวละคร ทำการชำระเงิน C Garena Online. All rights reserved. คำถามที่พบบ่อย มีข้อกำหนดและเงื่อนไข มีนโยบายความเป็นส่วนตัว C กก le termgame.com

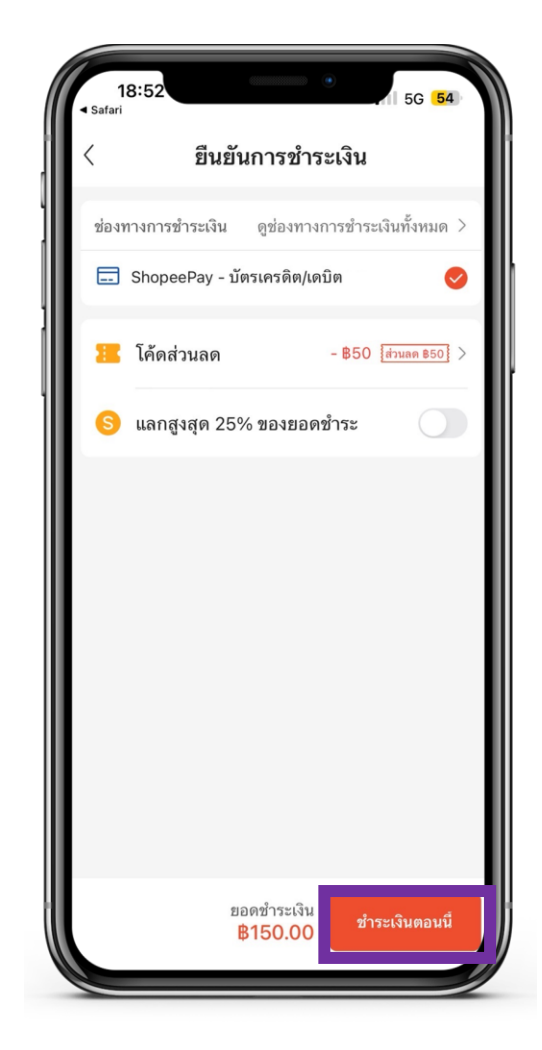

3. กด ``ทำการชำระเงิน″ ระบบจะลิงก์ไปที่แอปพลิเคชัน ShopeePay

4. เลือกใช้บัตรเดบิต SCB ในการชำระ ตรวจสอบข้อมูลให้ถูกต้อง และกด ``ชำระเงิน″

## S ขั้นตอนการตั้งค่า สำหรับการชำระเงินบน Google Pay หรือ App Store

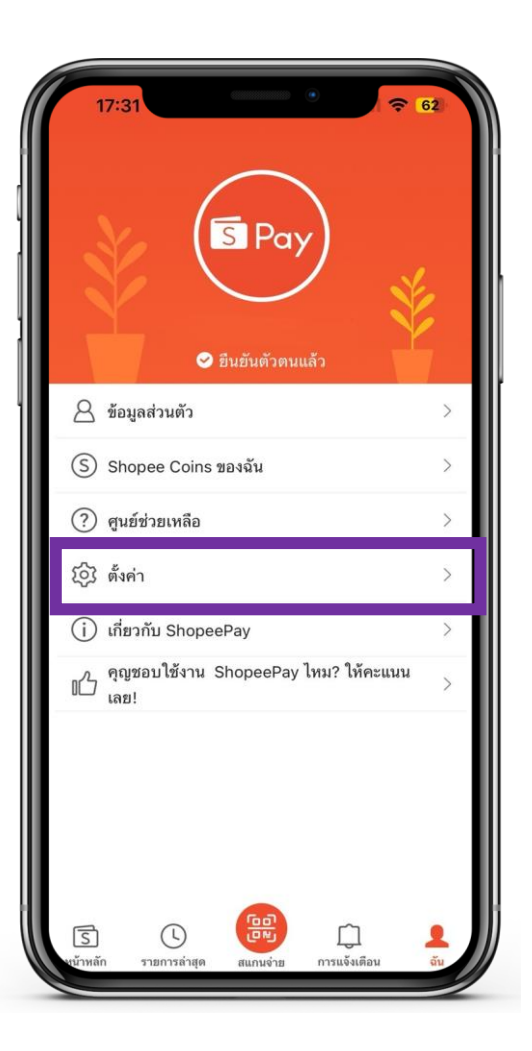

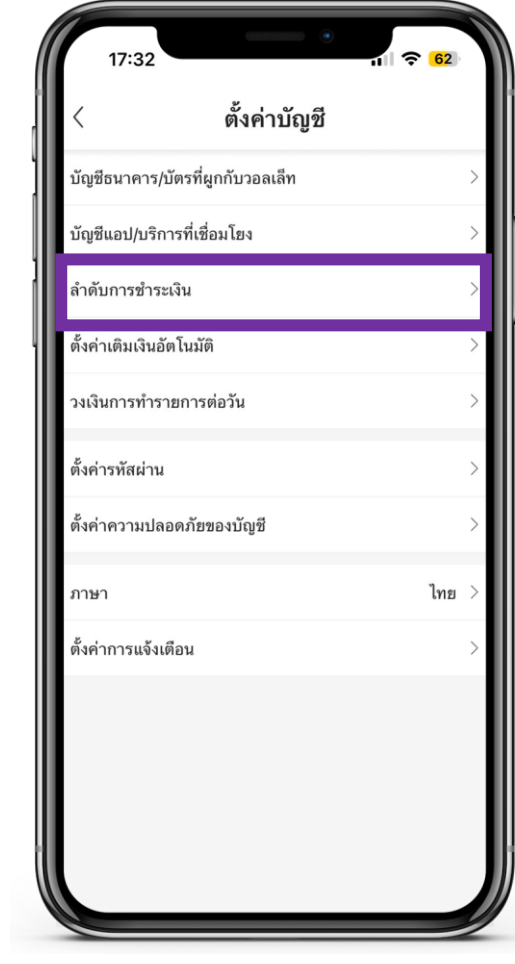

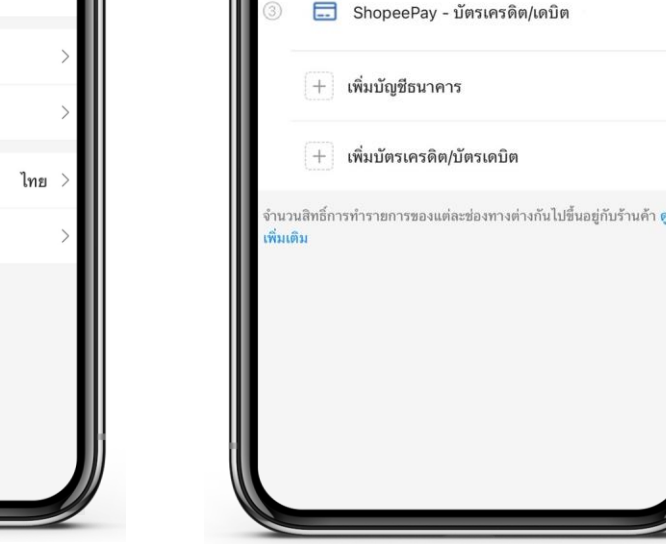

ตั้งค่า

ด้านล่างนี้

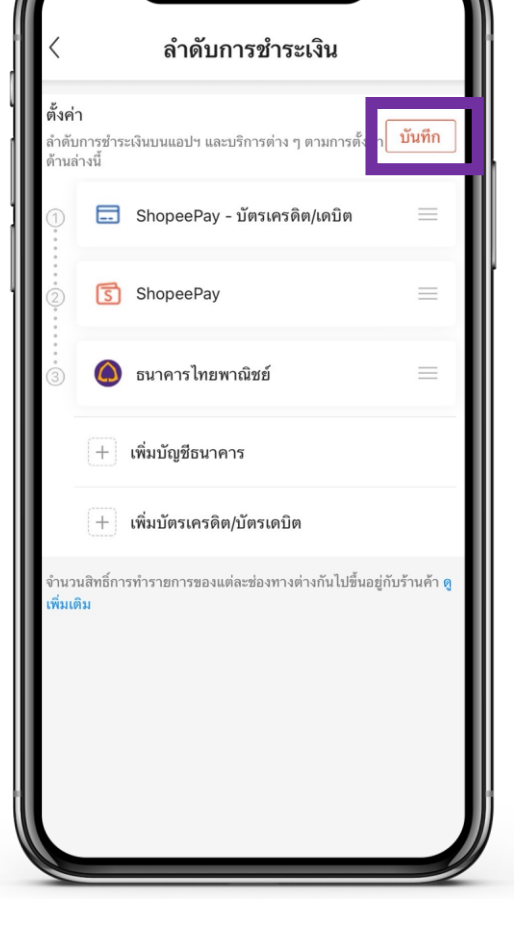

1. เข้าแอปพลิเคชัน ShopeePay เลือก ``ฉัน″ เลือก ``ดั้งค่า″

2. เลือก "ตั้งค่าการชำระเงิน"

เลือก ``แก้ไข"
เลื่อนบัตร SCB เดบิต ขึ้นบนสุด

ลำดับการชำระเงิน

ลำดับการชำระเงินบนแอปฯ และบริการต่าง ๆ ตามการตั้ง

ShopeePay

🔘 ธนาคารไทยพาณิชย์

 กด "บันทึก" สำหรับการชำระเงิน ระบบจะเลือกจากลำดับการชำระเงิน ที่ได้มีการตั้งค่า

# S ขั้นตอนการใช้จ่ายบน Google Play

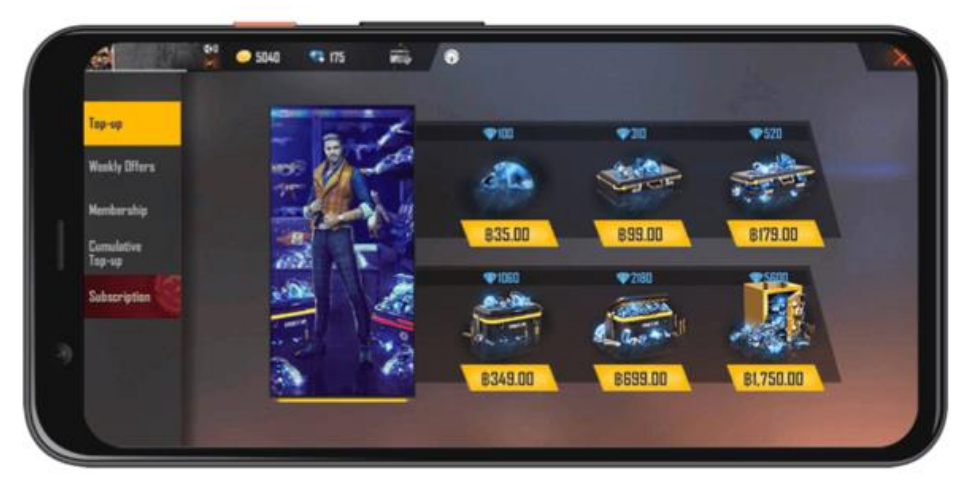

 เข้าแอปพลิเคชัน Game หรือ Play Store เลือกซื้อไอเทมเกม หรือแอปพลิเคชันใน Play Store

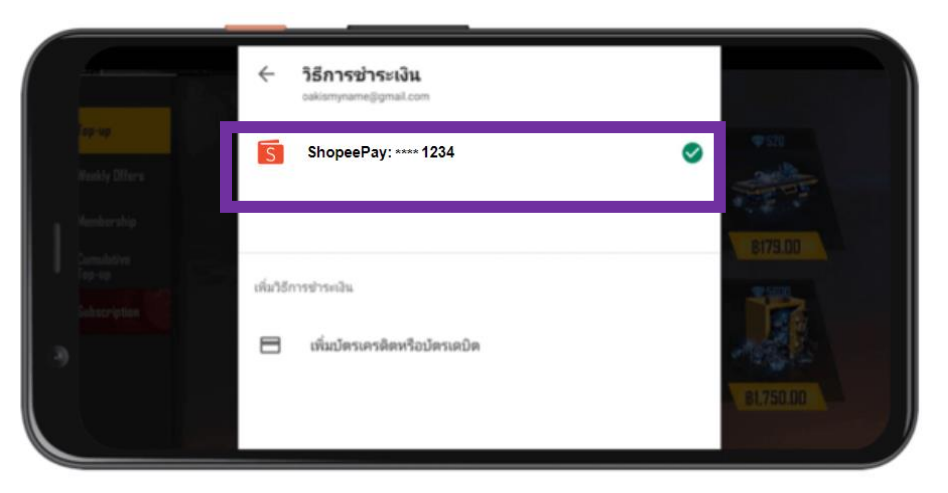

 เลือก ShopeePay เป็นช่องทางการชำระเงิน ระบบจะหักยอดเงินจาก บัตรเครดิตที่มีการผูกไว้กับทาง ShopeePay ตามลำดับการชำระเงิน

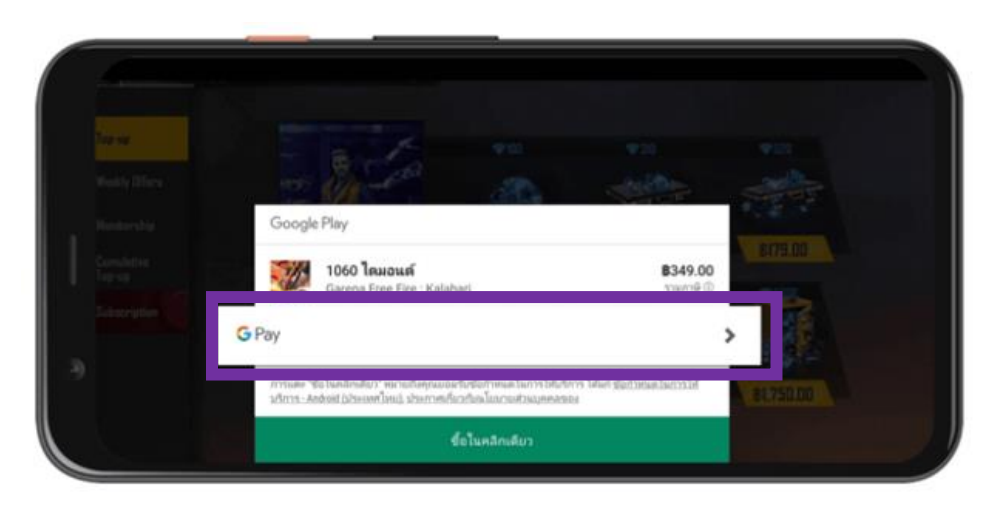

#### 2. ระบบจะแสดงหน้ารายการ การขำระเงิน เลือกช่องทาง Google Play

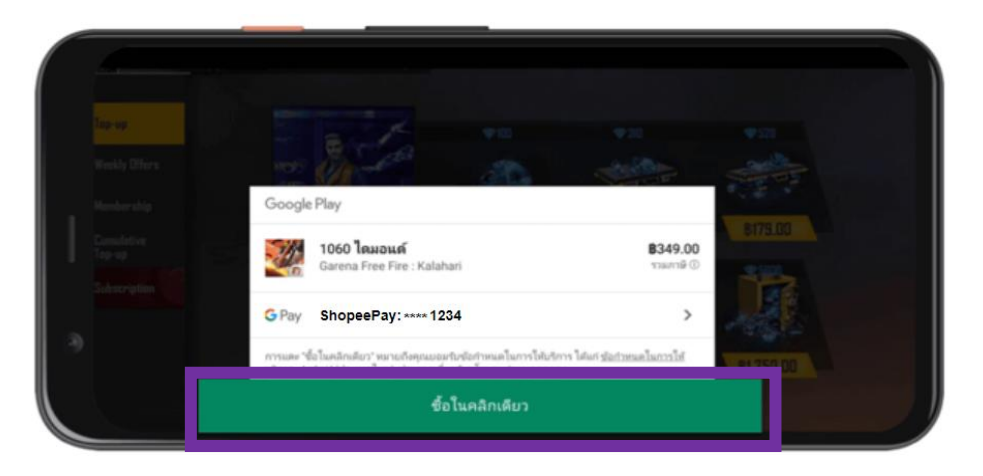

4. ตรวจสอบข้อมูลให้ถูกต้อง กด "ชื้อในคลิกเดียว″

#### 🦻 ขั้นตอนการใช้จ่ายบน App Store หรือ Apple services

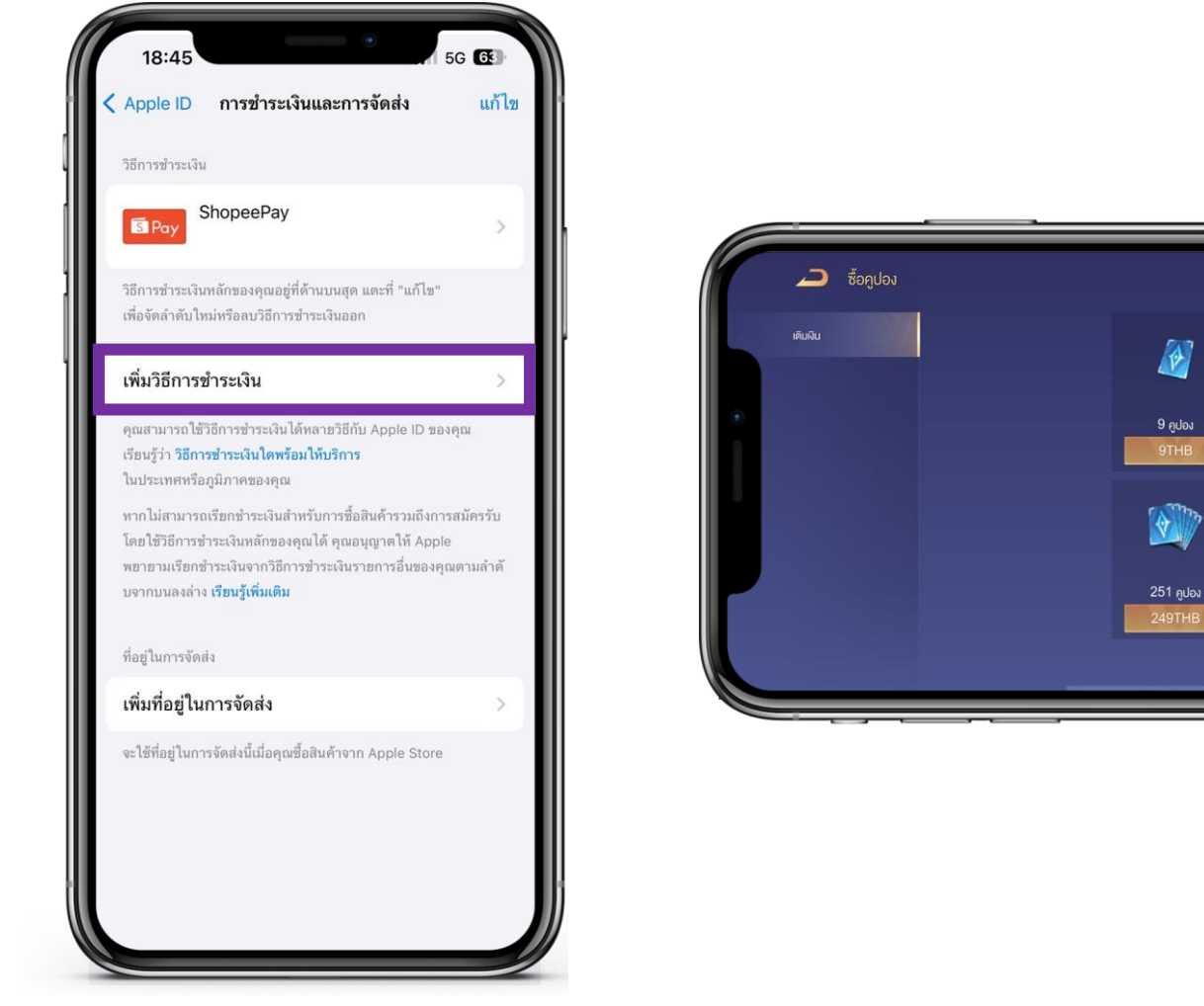

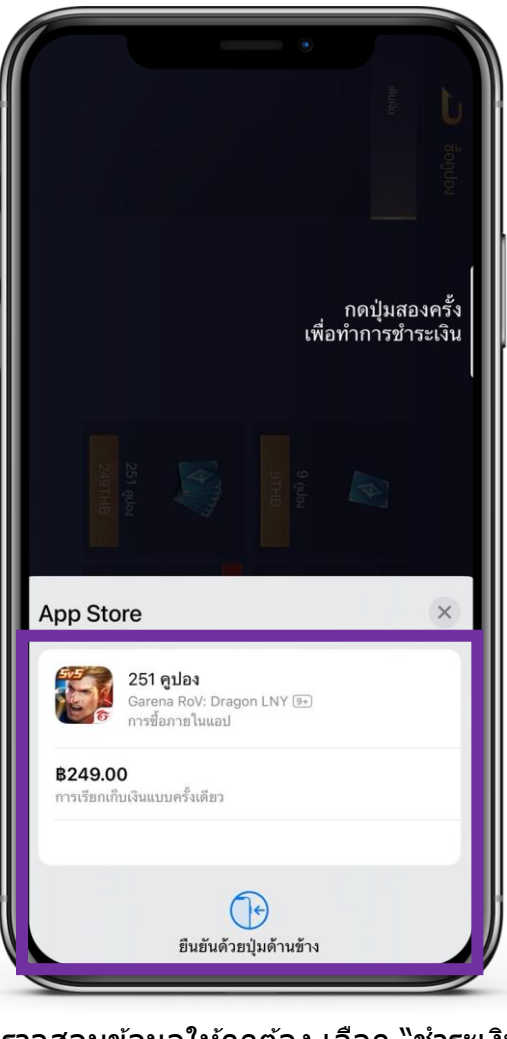

 ข้อมูลใน Apple ID หน้าการชำระเงิน มีการผูกบัญชี ShopeePay  เข้าแอปพลิเคชัน Game เลือกซื้อไอเทมเกม หรือใช้บริการ Apple Services

💽 3 180 🧔 116 🛛 🖉 0

99 คูปอง

โมนัส 30 กูปอง

683 คูปอง

699THE

P

35 คูปอง

396 คูปอง

3. ตรวจสอบข้อมูลให้ถูกต้อง เลือก "ชำระเงิน″